## Visit – Smartmcmc.com

## Click on - Auction / Tender Grid (1st Option)

## To view the Auction Data - Click on **Active Auctions or Gazette On the bottom of the Login Page**

Registration – Click the Registration Button Enter the Details in the Registration Form, Once Registration is completed check the normal Message (SMS) (Registration mobile number) and Gmail for the password.

Login your id (mobile number and password) open the my profile option.

On the bottom page you will see the NOC Upload and Registration Payment (Mandatory to upload NOC and Registration Fees).

Once Registration Fees (only online Payment) are completed by the user.

NOC Details uploading Procudure:

NOC Form Update – In the Login page Bottom NOC Form is uploaded, click and download the form fill the details, get the approval sign from Revenue section (ACR) attach to my profile -> NOC Update.

Admin Will check and approve the NOC.

Once NOC Approved by the Admin (User will see the approval status on bottom page of My Profile), thereafter User Will Participate the Auction.

Click on the View Active Auction in User Login.

Check the Auction Items and to which Item to be participated click on the **Make Payment Option (**upset price and EMD Price(pay on the Auction Date)).

Upset price and EMD price processing is completed thereafter User will bid to the Auction.

இணையதளம் - Smartmcmc.com

கிளிக் செய்யவும் - ஏலம் / டெண்டர் கட்டம் (1-வது கட்டம்)

ஏலத் தரவைப்பார்க்க - உள்நுழைவு பக்கத்தின் கீழே உள்ள செயலில் உள்ள ஏலங்கள் அல்லது அரசிதழில் கிளிக் செய்யவும்.

பதிவு - பதிவுப்படிவத்தில் உள்ள விவரங்களை உள்ளிடவும், பதிவு முடிந்ததும் சாதாரண செய்தி(SMS) (பதிவு மொபைல் எண்) மற்றும் கடவுச்சொல்லை - ஜிமெயில் சரிபார்க்கவும்.

உங்கள் ஐடியில் உள்நுழைந்து (மொபைல் எண் மற்றும் கடவுச்சொல்) - எனது சுயவிவர விருப்பத்தை (My Profile) திறக்கவும்.

கீழ் பக்கத்தில் நீங்கள் NOC மற்றும் பதிவு செலுத்துதல் (NOC மற்றும் பதிவுக் கட்டணங்களைப் பதிவேற்றுவதற்கு கட்டாயம்) பார்ப்பீர்கள்.

பதிவுக்கட்டணம் (ஆன்லைன் கட்டணம் மட்டும்) செலுத்தியரக்குபின். NOC விவரங்கள் பதிவேற்றம் செயல்முறை:

NOC படிவம் - உள்நுழைவு பக்கத்தில் கீழே NOC படிவம் பதிவேற்றம் செய்யப்பட்டு, படிவத்தை கிளிக் செய்து பதிவிறக்கம் செய்து விவரங்களை நிரப்பவும், வருவாய் பிரிவில் (ACR) ஒப்புதல் வங்கியபின் அடையாளத்தை எனது சுயவிவரத்துடன் இணைக்கவும் --> NOC புதுப்பிப்பு.

நிர்வாகி NOC சரிபார்த்து அனுமதிப்பார்.

நிர்வாகியால் NOC அங்கீகரிக்கப்பட்டதும் (பயனர் ஒப்புதல் நிலையை எனது சுயவிவரத்தின் கீழ் பக்கத்தில் பார்ப்பார்), அதன் பிறகு பயனர் ஏலத்தில் பங்கேற்பார்.

பயனர் உள்நுழைவில் View Active Auction என்பதில் கிளிக் செய்யவும்.

ஏலப் பொருட்களைச் சரிபார்த்து, எந்தப் பொருளுக்குப் பங்கேற்பது, பணம் செலுத்து விருப்பத்தை (அப்செட் விலை மற்றும் EMD விலை ஏலம் நடைபெறும் நாள் அன்று செலுத்தமுடியும்) கிளிக் செய்யவும். அப்செட் விலை மற்றும் EMD விலை செயலாக்கம் முடிந்ததும், பயனர் ஏலத்தில் ஏலம் எடுப்பார்.